# Guía de la App Timeero

Aplicación para el seguimiento de tiempo y kilometraje para equipos móviles

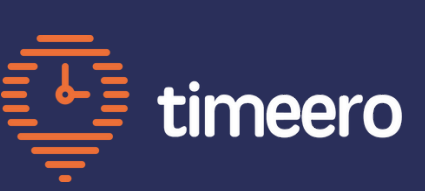

## ¡Bienvenido a Timeero!

Sabemos que completar hojas de tiempo en papel puede ser un dolor de cabeza: es fácil cometer errores, perder el seguimiento de las horas trabajadas e incluso recibir un pago incorrecto. ¡Por eso tu empleador ha elegido Timeero!

Esto es lo que hace que Timeero sea más beneficiosa:

- **Precisa y Eficiente.** Timeero registra automáticamente tus horas de trabajo y ubicación, asegurando que recibas el pago correcto por todo tu esfuerzo.
- **Simple y Conveniente.** Registra tu entrada y salida con solo unos toques en tu teléfono. Timeero está diseñado para ser fácil de usar, para que puedas volver a tu trabajo rápidamente.
- Segura y Privada. Tus datos se almacenan de manera segura en la nube, y solo se rastrea tu información laboral durante las horas de trabajo. Incluso si pierdes tu teléfono, tus hojas de tiempo estarán seguras y accesibles.
- Soporte Siempre que lo Necesites. ¿Tienes preguntas? Nuestro amable equipo de soporte está aquí para ayudarte por teléfono, chat en vivo o correo electrónico.

Timeero hace que el seguimiento del tiempo sea fácil y sin complicaciones. ¡Bienvenido al equipo! 😊

| 21:58         | :                       | I ? 80            |
|---------------|-------------------------|-------------------|
| Atrás         | Tue, Dec 10             | 1                 |
| 16:42 → 2:43  |                         | 10<br>View Breaks |
|               |                         |                   |
| Propietaria   |                         |                   |
|               | (Usted)                 |                   |
| Trabajo       |                         |                   |
| Offline track | king geofence / Tra     | aining with Amy   |
| Notas         |                         |                   |
| No hay comer  | ntarios                 |                   |
| Ubicación     |                         |                   |
| Ve            | D<br>er Ubicación En Fl | Мара              |
| Kilometraie   |                         | τ                 |
|               | 0.16 km                 |                   |
|               | 0.10 KIII               |                   |
|               |                         |                   |
|               |                         |                   |

## **Comenzar con Timeero**

### Paso 1. Descarga la Aplicación

- ¡Timeero está disponible de forma gratuita en tu smartphone o tablet! Descárgala desde la Apple App Store o Google Play Store.
- Busca "Timeero" y asegúrate de que el logo de la aplicación se vea así para saber que estás instalando la app correcta.

### Paso 2. Inicia Sesión

- Si eres empleado, deberías haber recibido un correo electrónico de invitación de tu administrador con las instrucciones de inicio de sesión.
- Si no lo has recibido, revisa tu carpeta de spam o pide a tu administrador que te añada a Timeero.
- Si eres administrador, usa el correo electrónico y la contraseña que creaste al registrarte en Timeero.

### Paso 3. Permite el Acceso a tu Ubicación

- Timeero necesita acceder a tu ubicación para registrar tus horas de trabajo con precisión.
- Cuando se te solicite, asegúrate de permitir el acceso a la ubicación para la app.

### Paso 4. Optimiza la Configuración

- Para asegurarte de que Timeero registre correctamente tus horas de trabajo, vamos a optimizar la configuración utilizando la Lista de Verificación del Seguimiento.
- Toca "Arreglar" para ajustar cualquier configuración que no esté marcada como "Hecho".
- Deberías ver "100%" en la Lista de Verificación del Seguimiento-¡ya estás listo!

Ya puedes empezar a registrar tu tiempo con Timeero. 🖕

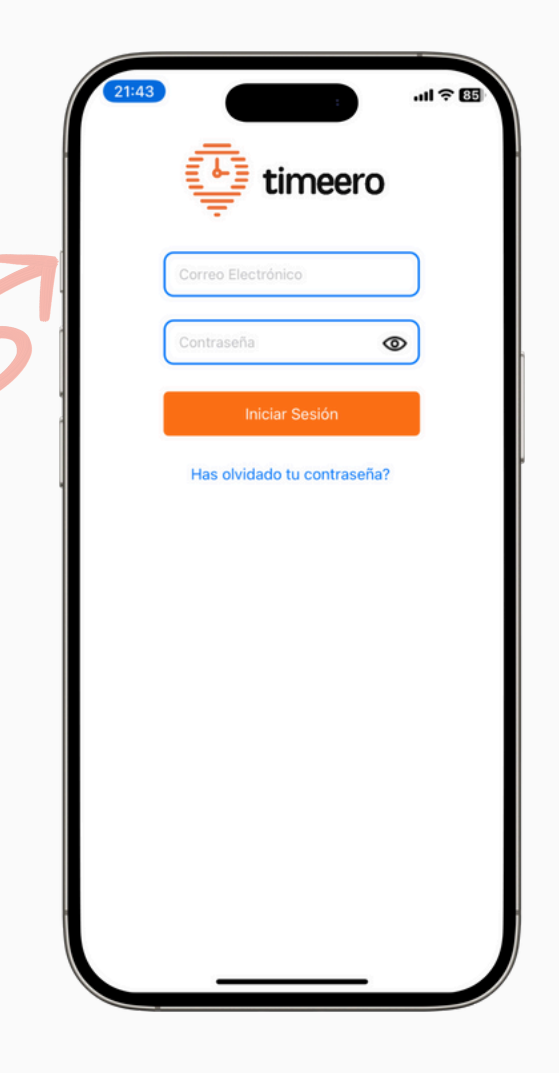

| 22:04                            |                      | :            | .ıl ? [ |
|----------------------------------|----------------------|--------------|---------|
| alida                            | Configura            | acion        |         |
| INFORMATIO                       | N DE CUENTA          |              |         |
| Robert S<br>pantelija20<br>Admin | mith<br>020@gmail.co | m            |         |
| CONFIGURA                        | CION                 |              |         |
| Notificacio                      | nes de record        | atorios      | >       |
| Entrada y s                      | alida automát        | ica          | >       |
| Kilometraje                      | e Métrico            | Millas       | Km      |
| Estilo de M                      | 1 Por De             | Satélite Hil | brido   |
| Lista de ve                      | rificación de s      | eguimiento 1 | 00% >   |
| AYUDA                            |                      |              |         |
| Chatear co                       | n nosotras           |              |         |
| Ayuda                            |                      |              |         |
| Enviar dato                      | s de diagnóst        | ico          |         |
|                                  |                      |              |         |
| Referir par                      | a \$100              |              |         |
|                                  |                      |              |         |
|                                  |                      |              |         |

# Lista de Verificación de Seguimiento

La Lista de Verificación de Seguimiento en la app de Timeero te ayuda a optimizar la configuración de tu teléfono para un seguimiento preciso del tiempo y el kilometraje. Aquí está lo que debes revisar:

### 1. Servicios de Ubicación

- Timeero necesita acceso a tu ubicación para registrar tus horas de trabajo y kilometraje con precisión.
- ¿Qué hacer? Asegúrate de que los servicios de ubicación estén configurados como "Permitir siempre". Esto permite que Timeero registre tu kilometraje incluso cuando la app se ejecuta en segundo plano.

#### 2. Ubicación Precisa

- Esta configuración asegura el seguimiento más preciso de tu ubicación posible.
- ¿Qué hacer? Asegúrate de que la opción "Ubicación precisa" esté activada.

#### 3. Movimiento y Forma Física (iOS) / Actividad Física (Android):

- Esta configuración permite que Timeero detecte cuando te estás moviendo, lo que ayuda a un seguimiento preciso del kilometraje.
- ¿Qué hacer? Asegúrate de que esta configuración esté habilitada.

#### 4. Optimización de Batería (Android)

- Desactivar la optimización de batería para Timeero evita que tu teléfono cierre la app en segundo plano, lo que podría interrumpir el seguimiento.
- ¿Qué hacer? Desactiva la optimización de batería para Timeero.

### **Seguridad y Privacidad**

Timeero está comprometido con la protección de tu privacidad. Timeero solo captura tu ubicación cuando estás registrado en tu turno. No rastreamos tu ubicación cuando no estás trabajando.

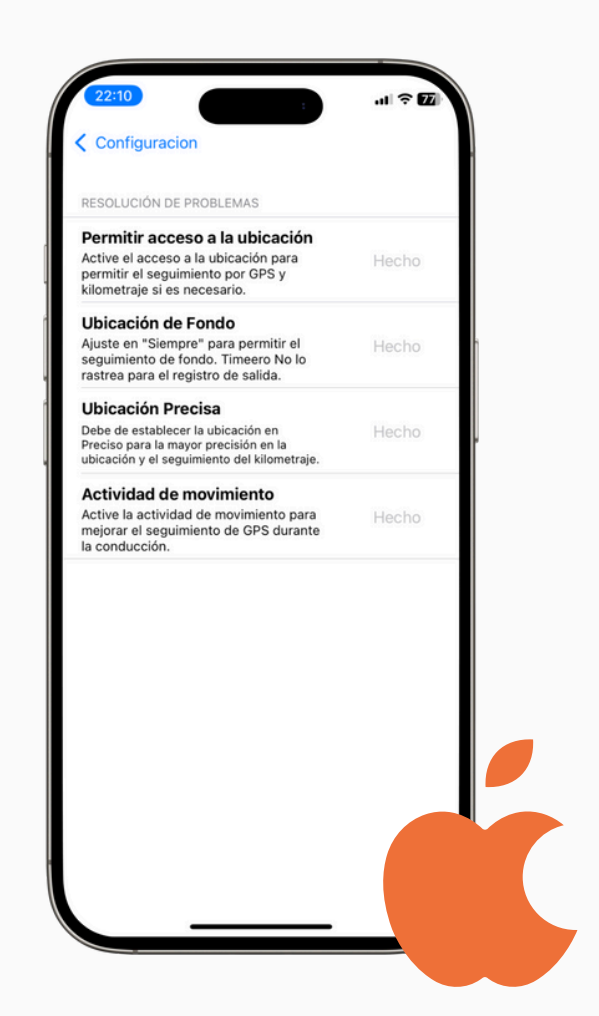

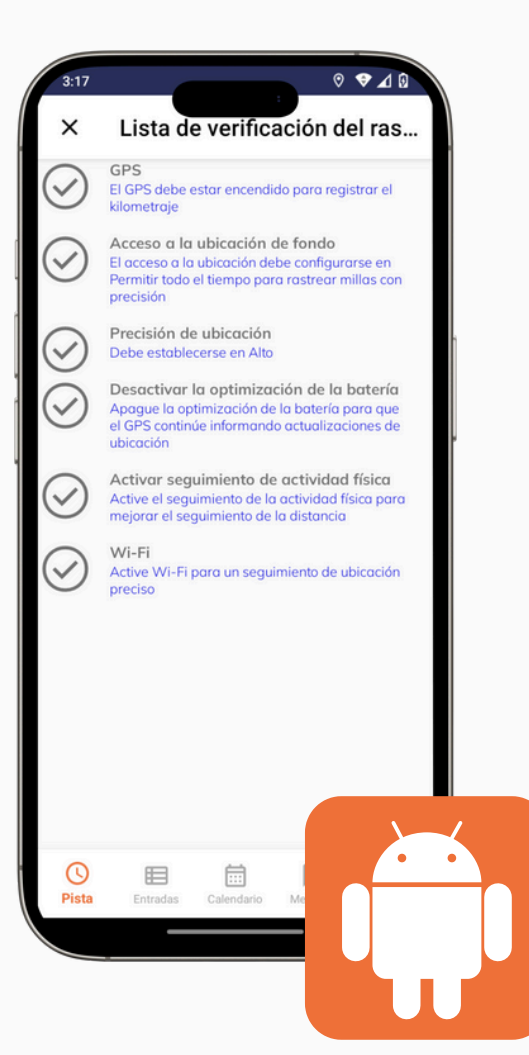

## Registrar Entrada y Salida

**Paso 1.** Abre la aplicación e inicia sesión si es necesario. Solo deberías necesitar iniciar sesión nuevamente si reinstalaste la app o cerraste sesión manualmente; de lo contrario, la app recordará tus datos.

**Paso 2.** Haz clic en el botón **"Comenzar"**. Si tu administrador tiene habilitados los trabajos, se te pedirá que selecciones uno de la lista. También podrías tener que seleccionar una tarea.

**Paso 3.** Confirma tu ubicación y ¡listo! Deberías ver un temporizador en la parte superior de la pantalla que comienza a contar tu tiempo de trabajo.

**Paso 4.** Al final de tu jornada, abre la aplicación nuevamente, toca **"Detener"** y confirma tu ubicación otra vez.

## Mantén Timeero Activo

FPara que Timeero funcione correctamente, necesita permanecer activo en segundo plano. Evita forzar el cierre de la app, ya que esto interrumpirá el seguimiento y podría generar registros inexactos de tiempo y kilometraje.

## Sincronización

Timeero funciona sin conexión, por lo que puedes seguir usando la app incluso sin internet. Tus datos se sincronizarán automáticamente con la nube cuando vuelvas a estar en línea.

Para actualizar tu app de inmediato con la información más reciente (como un nuevo trabajo agregado por otro administrador), ve a Configuración y selecciona **"Tocar para sincronizar manualmente"** 

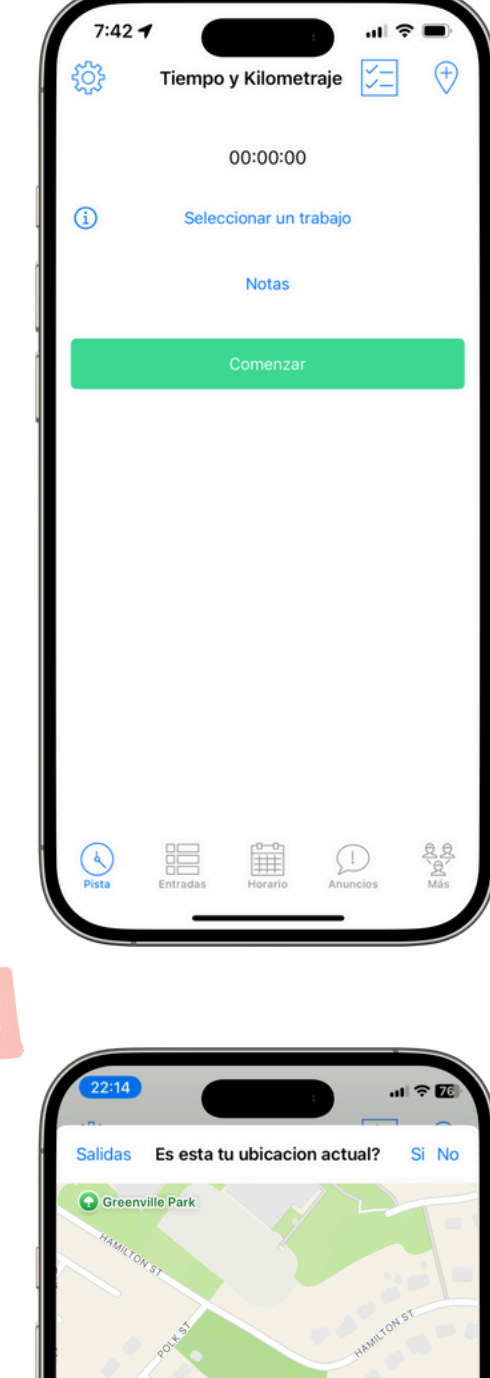

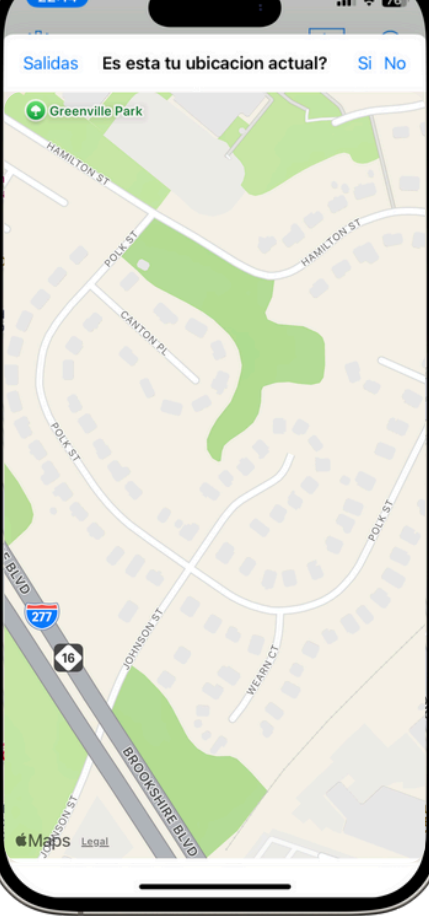

## **Tomar Descansos**

Si tu administrador ha habilitado los descansos, verás un botón que dice **"Empezar un Descanso"** una vez que estés registrado.

Para comenzar un descanso, haz clic en ese botón y selecciona el tipo de descanso que vas a tomar. Tu administrador configurará estas opciones, así que pregúntale si tienes dudas sobre cuál elegir.

Mientras estás en descanso, el seguimiento se pausará.

Cuando termines tu descanso, haz clic en el botón **"Fin de Descanso**". El seguimiento se reanudará y podrás continuar tu jornada laboral.

## Agregar Detalles a tu Hoja de Tiempo

Puedes añadir fotos, notas e incluso firmas a tus hojas de tiempo para mayor verificación.

Si tu administrador lo habilitó, puedes capturar firmas de empleados o clientes directamente en la app. Esto puede ser útil para confirmar la finalización de trabajos, entregas u otras tareas importantes.

- Para añadir una firma, selecciona Signature y pide al empleado o cliente que firme en la pantalla. Guarda la firma.
- Toca Notas para incluir cualquier información necesaria para tu administrador.
- Toca Añadir Fotos para tomar una foto o adjuntar una desde tu teléfono.

Estos detalles, incluidas las firmas, serán visibles para tu administrador tan pronto como la app se sincronice.

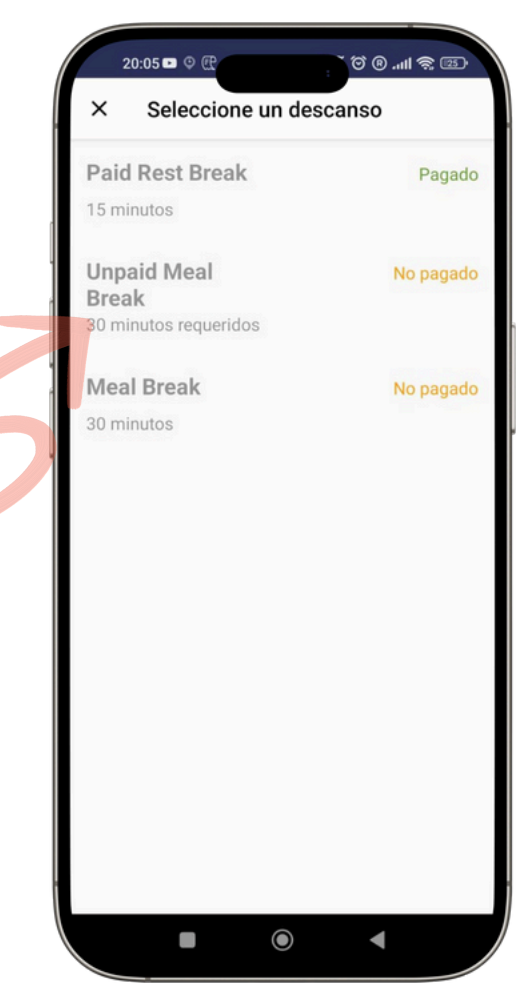

| 20:05 🗖 ଓ 🖫 👔 🐻 👔 🗃 👘    |                   |             |  |  |
|--------------------------|-------------------|-------------|--|--|
| \$                       | Timeero           | ⊕ ≍=        |  |  |
|                          | 11:38             |             |  |  |
| Trabajo(s)/Tarea         | (s)               |             |  |  |
| (i)                      | Home visit N.D.   |             |  |  |
| Notas                    |                   |             |  |  |
|                          | Ingresar notas    |             |  |  |
| Detener                  | Cambiar<br>Tarea  |             |  |  |
| Información<br>adicional | Anadir Foto       | Firma       |  |  |
| Elige el tip             | o de firma que de | seas firmar |  |  |
| Empleado                 |                   |             |  |  |
| Cliente                  |                   |             |  |  |

## Funciones Administrativas en la App Móvil de Timeero

Los empleados con privilegios de administrador o gerente tienen acceso a funciones especiales en la app móvil de Timeero.

### Ver Quién Está Trabajando

¿Quieres saber qué empleados están registrados actualmente y dónde se encuentran? Usa la función "Quién Está Trabajando" para ver un mapa con pines de ubicación que muestran la posición de cada empleado.

### **Gestionar Trabajos**

Puedes crear, editar y eliminar trabajos directamente desde tu teléfono.

- Para asegurarte de que los empleados se registren desde la ubicación correcta, usa la función **Requerir Geovalla**.
- Esto requiere que ingreses una dirección válida para cada trabajo. Para desactivar la geovalla, simplemente borra los campos de dirección y desactiva el interruptor "Requerir Geovalla".

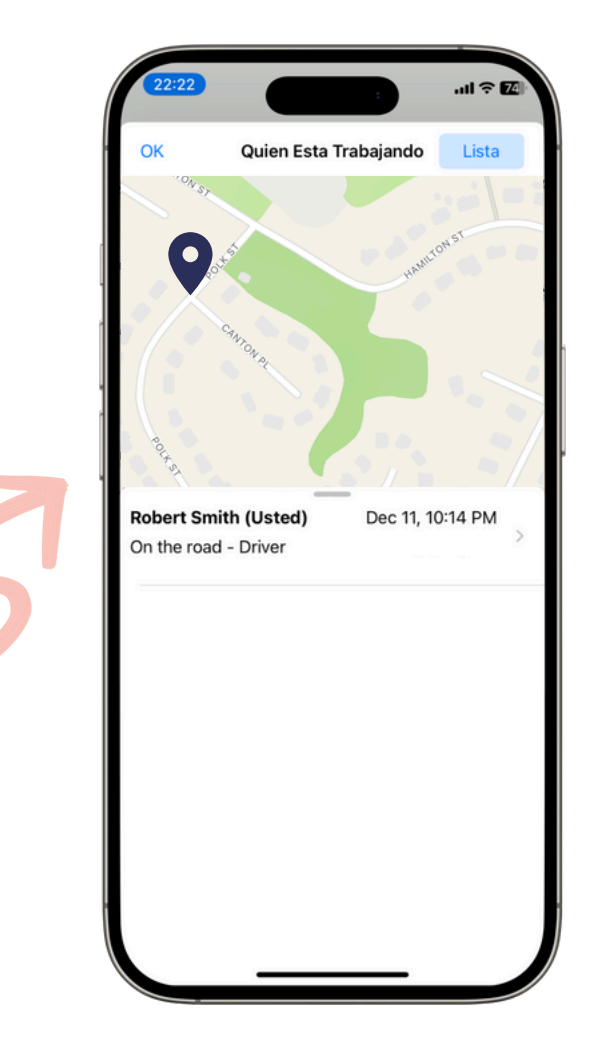

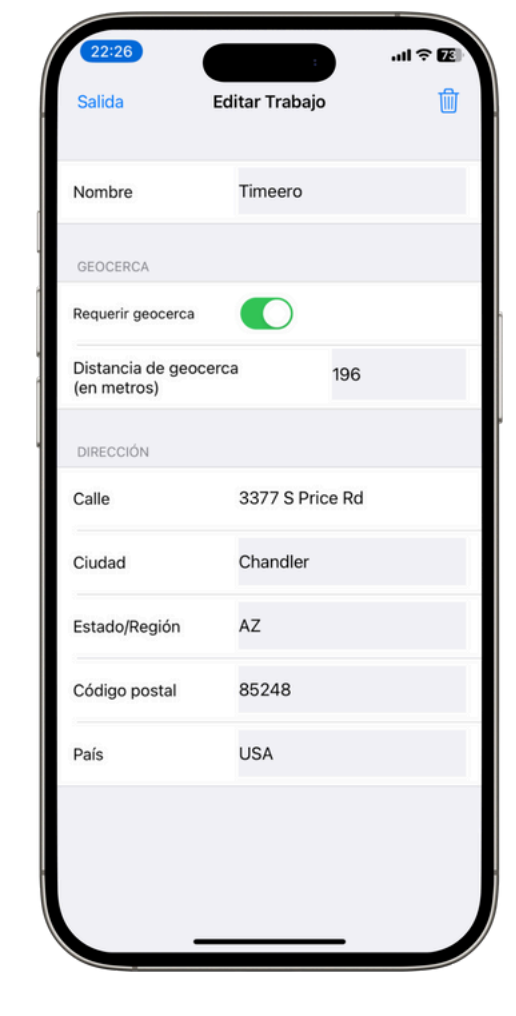

# ¿Necesitas Ayuda?

Y Puedes contactar al soporte de Timeero de varias maneras:

- Teléfono: 1 (888) 998-0852
- Correo electrónico: hello@timeero.com
- **Chat:** Accede al soporte por chat directamente dentro de la app.

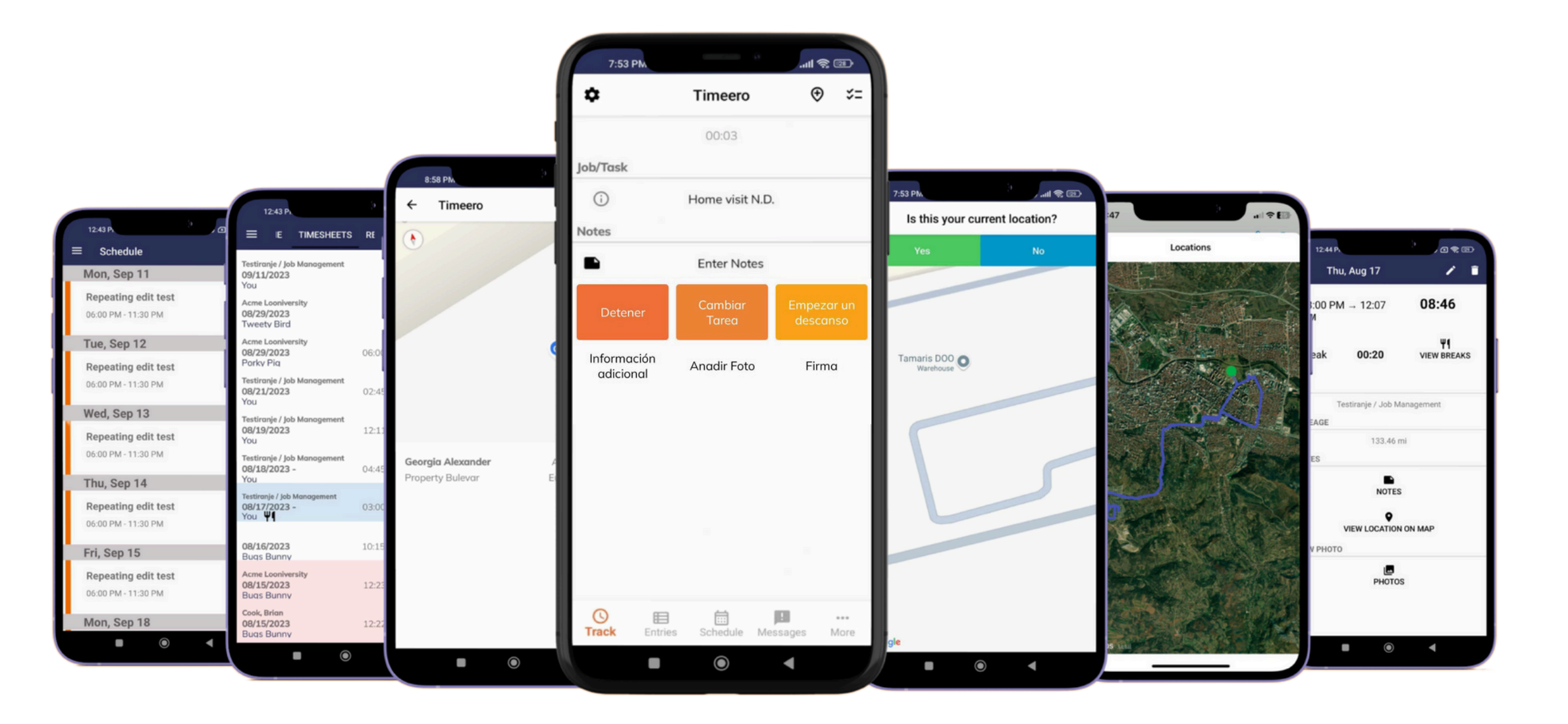

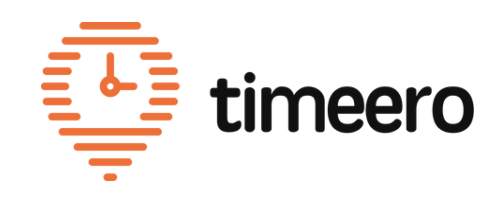